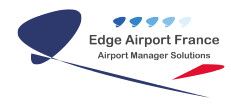

# Utiliser le wiki

## **Edge Airport France**

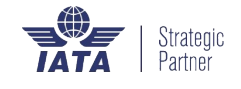

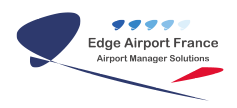

### Table des matières

| Utiliser le wiki                       |  |
|----------------------------------------|--|
| Aller à l'accueil                      |  |
| Choisir la langue                      |  |
| Choisir la taille d'affichage du wiki  |  |
| Faire une recherche                    |  |
| Voir les dernières révisions des pages |  |
| Edge Airport France                    |  |

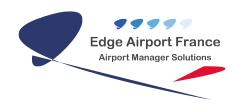

## Utiliser le wiki

#### Aller à l'accueil

\* Cliquer sur une des zones bordée de rouge.

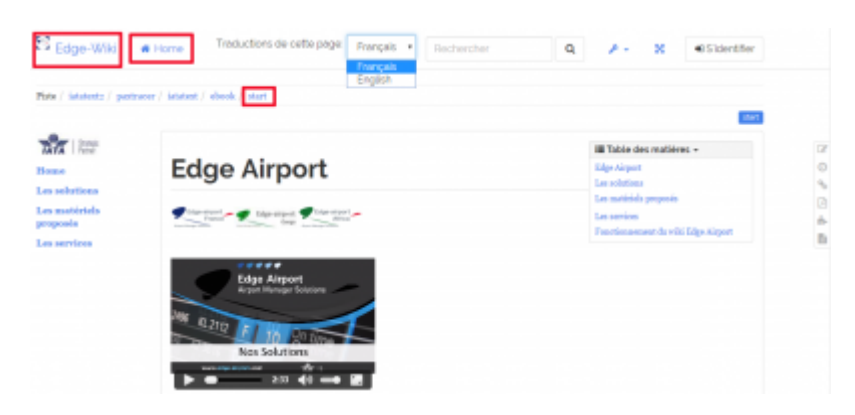

#### **Choisir la langue**

- Cliquer sur la liste déroulante Traductions de cette page.
- Choisir la langue désirée.

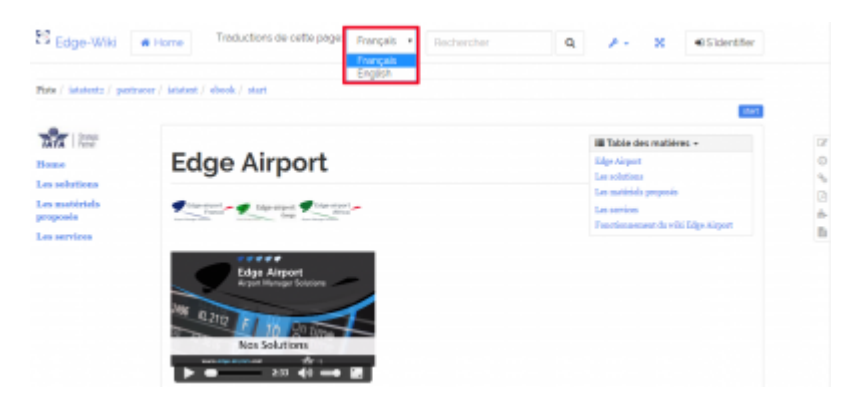

#### Choisir la taille d'affichage du wiki

Le wiki peut être affiché en plein écran.

• Cliquer sur le symbole du plein écran.

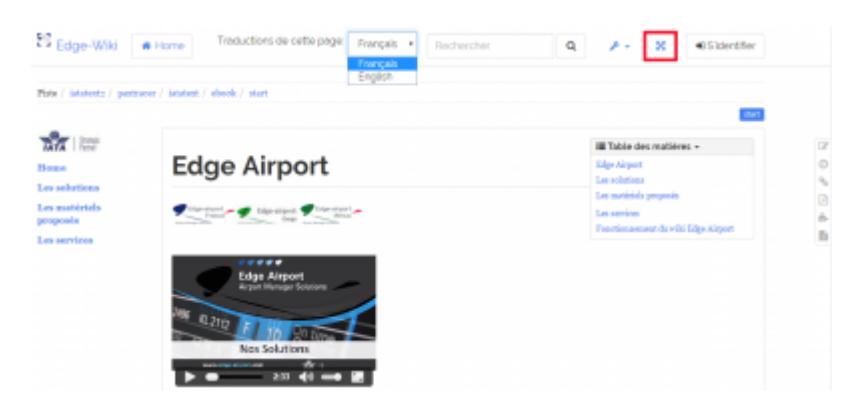

• Cliquer de nouveau sur le symbole du plein écran pour revenir à la taille d'origine.

#### Faire une recherche

Il est possible de faire une recherche textuelle dans le wiki Edge Airport.

• Cliquer dans le champ Rechercher.

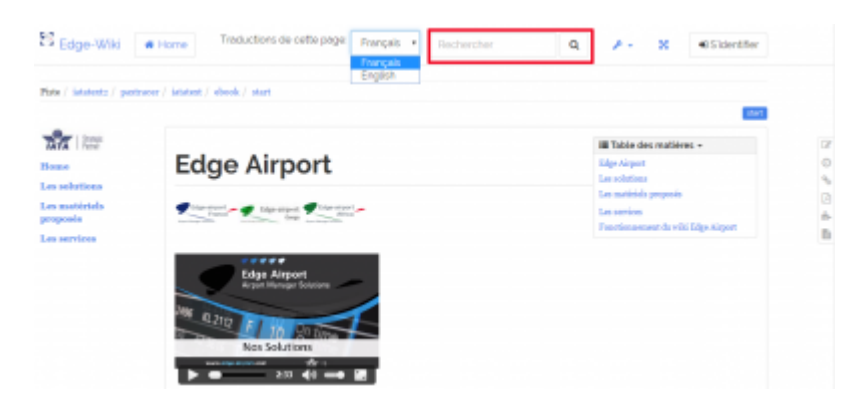

- Saisir le terme de la recherche.
- Cliquer sur la loupe à droite du champ ou appuyer sur la touche Entrée du clavier.
- La page de recherche s'affiche, précisant dans quels documents l'expression a été trouvée.
- Cliquer sur le document concerné.

#### Voir les dernières révisions des pages

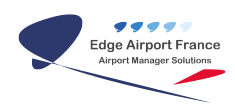

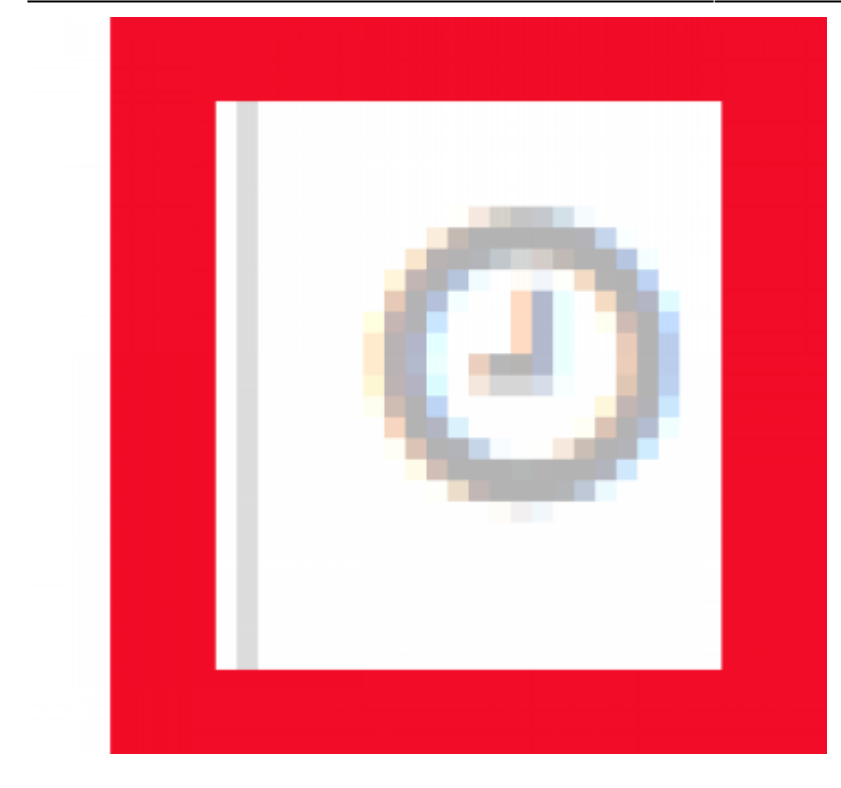

- Cliquer sur le symbole de l'horloge
- Les dernières révisions de la page en cours s'affichent.

|                                      | English                                                                                      |                                                       |
|--------------------------------------|----------------------------------------------------------------------------------------------|-------------------------------------------------------|
| () servers ) her                     | trader / Ministr / ebook / Mart                                                              |                                                       |
| TATA   Jose<br>Base<br>Les solutions | Edge Airport                                                                                 | III Table des matières +<br>Edge Airport              |
|                                      | Edge Anport                                                                                  | Las solutions<br>Las matérials proposés               |
| matiriels<br>goois                   | Character Character Character                                                                | Les services<br>Functionnement du viliei Edge Aleport |
|                                      | Edga Airport<br>Edga Airport<br>Airg 42 2102 En 100 con two<br>Non Solutions<br>200 40 - 200 |                                                       |

From: https://edgeairport.alwaysdata.net/wiki/ - Documentation Embross (ex Edge Airport) Permanent link: https://edgeairport.alwaysdata.net/wiki/doku.php?id=utiliser\_le\_wiki&rev=1476712983 Last update: 17/10/2016 16:03

## **Edge Airport France**

### **Airport Manager Solutions**

Phone: +33 553 801 366

Service commercial : contact@edge-airport.com

Support technique : support@edge-airport.com

Edge Airport France SAS au capital de 150 000 €

RCS Bergerac 529 125 346 Les Lèches TVA : FR53529125346 / EORI : FR52912534600039 Tel : +33(0)553 801 366 contact@edge-airport.com www.edge-airport.com